# Cisco CURWB(Ultra Reliable Wireless Backhaul) 디바이스에 대한 라이센스 등록 절차

# 목차

<u>소개</u> <u>전제 조건:</u> <u>라이센스를 가져오는 단계:</u>

# 소개

이 문서에서는 PAK를 등록하고 레거시 CURWB(이전의 Fluidmesh) 무선 장치의 라이센스를 가져오 는 데 필요한 단계를 설명합니다.

## 전제 조건:

시작하기 전에 다음 정보를 제공해야 합니다. 어카운트 매니저 또는 파트너에게 문의할 수 있습니다. 이 정보는 주문 시 제공된 eDelivery(Software License Claim Certificate) 문서에서 확인할 수 있습니다.

Cisco 판매 주문 번호 Cisco PO 번호 PAK(Product Authorization Key) PAK 식별 번호(PIN)

샘플 소프트웨어 라이센스 클레임 인증서:

**Software License Claim Certificate** 

#### Dear Customer,

Thank you for your purchase of Cisco Software and/or Licenses. The information in this document is needed to claim your license. Retain this document for your records.

#### **Registration Information**

- 1. Log on to http://www.cisco.com/go/license and follow the registration instructions to obtain the license authorization key/file.
- 2. The Product Authorization Key (PAK) number(s) and PIN found below are required for the registration process.

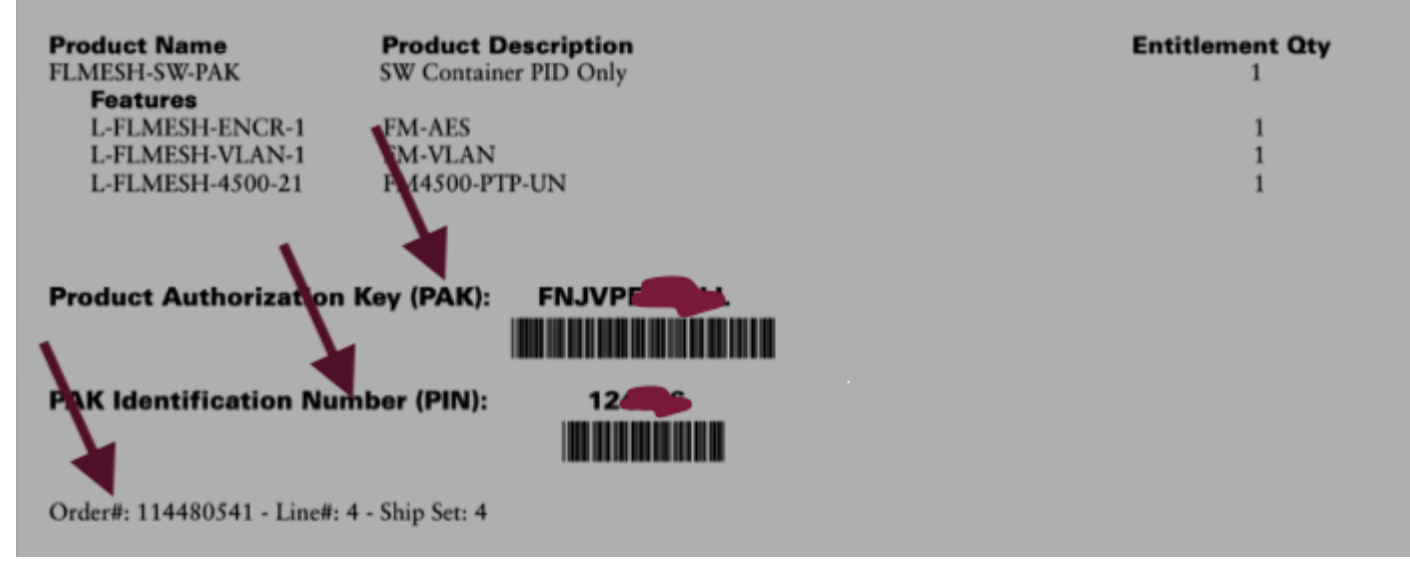

### 라이센스를 가져오는 단계:

1. 계속 진행하려면 유효한 CCO ID가 필요합니다. '<u>Cisco Software Portal</u>'에 로그인하고 'Traditional Licenses'(기존 라이센스) 단계에 따라 PAK를 등록합니다.

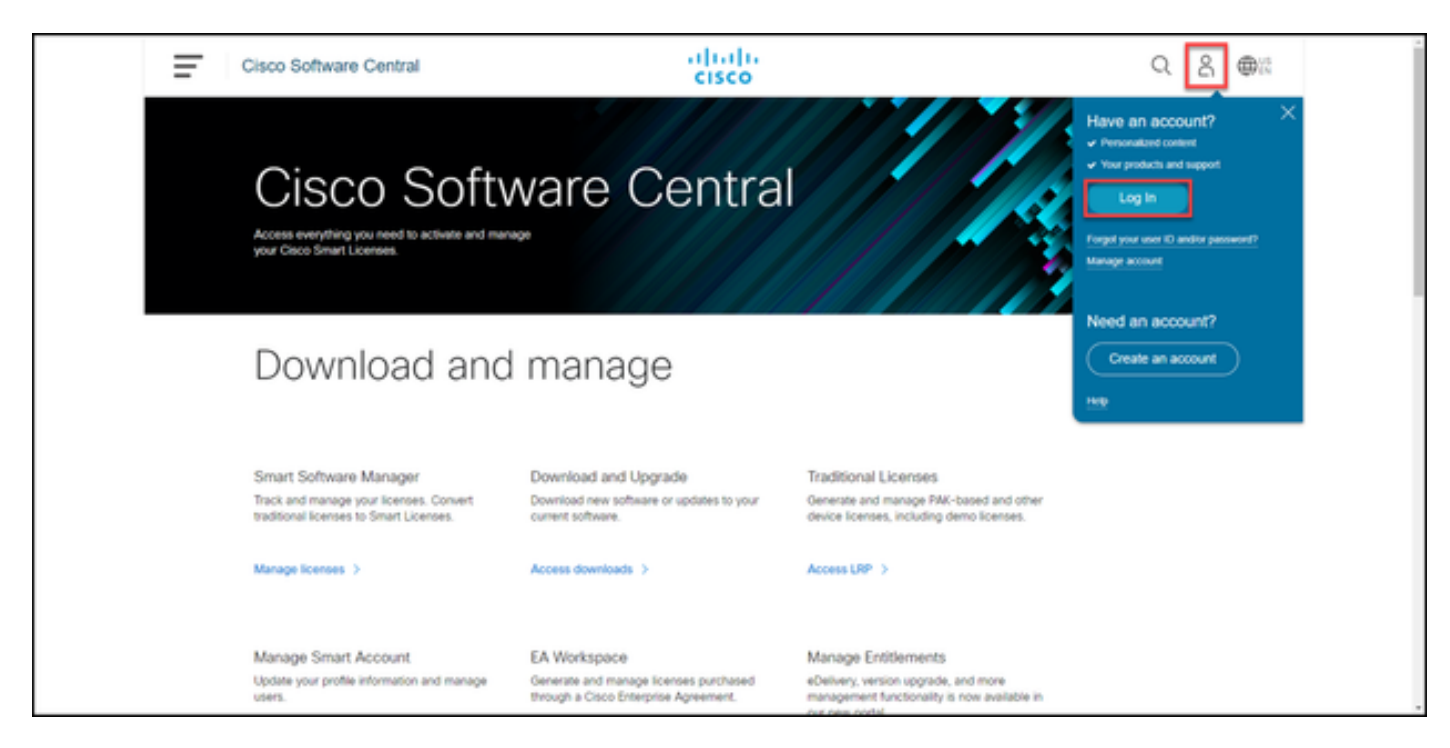

2. 기존 라이센스 섹션에서 'Access LRP'를 클릭합니다. 'Get Licenses'(라이센스 가져오기)를 클릭하고 PAK 및 PIN 정보를 사용하여 어카운트에 라이센스를 추가하고 단계에 따라 모든 PAK의 상태를

### FULFILED로 가져옵니다.

| Cisc | o Software Centr                        | al                   | cis                 | co                                    |             |                  | Q             | 0 | € |
|------|-----------------------------------------|----------------------|---------------------|---------------------------------------|-------------|------------------|---------------|---|---|
| Pro  | & Resources<br>oduct License F          | Registration         |                     |                                       |             | Feedback H       | ielp Settings |   |   |
| Show | v Smart Account :                       | 140.107              | ▼ Virts             | ual Account:                          |             | ×                |               |   |   |
| PAK  | s or Tokens Licenses                    | Devices Transact     | ions History        |                                       |             | _                | Guide Me >    |   |   |
| Get  | Licenses 👻 Add New PAKs                 | Tokens Smart Account | s 💌 🛛 Manage Paks 🤻 | Export to CSV Show Filter             |             |                  |               |   |   |
|      | PAK/Token                               | Virtual Account      | Order Number        | Product                               | Status      | Licenses<br>Used | Available     |   |   |
|      | FPC 5<br>Family: Identity Services Engl | -                    | 0                   | ISE PLS Term License<br>SKU           | UNFULFILLED | 0                | 50            |   |   |
|      | FP4 5<br>Family: Cisco Unified Commu    | -                    | 0                   | UCMPAK<br>SKU:                        | UNFULFILLED | 0                | 1             |   |   |
|      |                                         |                      |                     | UC Manager Basic 11.x License<br>SRU. | UNFULFILLED | 0                | 40            |   |   |
|      | FPP S                                   | -                    | 0                   | UCMPAK<br>SRU                         | UNFULFILLED | 0                | 1             |   |   |
|      |                                         |                      |                     | UC Manager Enhanced 11.x L<br>SKU.    | UNFULFILLED | 0                | 15            |   |   |
|      |                                         |                      | 0                   | Cisco AnyConnect Plus Term            | CONVERTED   | 100              | 0             |   |   |
|      | FPP ()<br>Family: ASAAnyConnect Ter     |                      | •                   | SKU.                                  |             |                  |               |   |   |

| Ξ | Cisco Software Centra                        | al                     | cisc       | 0<br>0                               |             |                  | Q            | 0 | ⊕ <sup>US</sup><br>€N |
|---|----------------------------------------------|------------------------|------------|--------------------------------------|-------------|------------------|--------------|---|-----------------------|
|   | Tools & Resources<br>Product License R       | egistration            |            |                                      |             | Feedback H       | elp Settings |   |                       |
|   | Show Smart Account : PAKs or Tokens Licenses | Devices Transactions H | Virtual    | Account:                             |             | -                | Guide Me≥    |   |                       |
|   | PAK/Token                                    | Virtual Account On     | der Number | Product                              | Status      | Licenses<br>Used | Available    |   |                       |
|   | FPP 5<br>Family: Cisco Unified Commu         | 0                      |            | UCMPAK<br>SKU:                       | FULFILLED   | 1                | 0            |   |                       |
|   |                                              |                        |            | UC Manager Enhanced 11.x L<br>SKU:   | FULFILLED   | 15               | 0            |   |                       |
|   | FPC  Family: Identity Services Engl          |                        |            | ISE PLS Term License<br>SKU          | FULFILLED   | 50               | 0            |   |                       |
|   | FP4 5<br>Family: Cisco Unified Commu         |                        |            | UCMPAK<br>SKU                        | UNFULFILLED | 0                | 1            |   |                       |
|   |                                              |                        |            | UC Manager Basic 11.x License<br>SKU | UNFULFILLED | 0                | 40           |   |                       |
|   | FPP<br>Family: ASA AnyConnect Ter            |                        |            | Cisco AnyConnect Plus Term<br>SKU:   | CONVERTED   | 100              | 0            |   |                       |
|   | - FPA ()                                     |                        |            | ISE BASE Term License                | 010100      | 60               |              |   |                       |

3. CURWB 라이센스에 대한 PAKs가 등록되면 주문 처리 및 라이센스 생성 및 전송에 최대 2영업일 이 소요될 수 있습니다.

4. 생성된 라이센스에 액세스하고 사용하려면 'CURWB<u>파트너 포털</u>'의 동일한 이메일 주소에서 계 정을 생성하십시오.

5. 주문이 처리되면 plugins\_fm@cisco.com에서 이메일로 라이센스<u>가 발송됩니다</u>. 이메일을 받은 후 파트너 포털에 로그인하여 'Plugins Management(플러그인 관리)' 섹션 아래에 있는 라이센스에 액세 스하십시오.

6. 위 단계를 완료하는 데 문제가 있으면 TAC 서비스 요청을 열어 지원을 요청하십시오.

이 번역에 관하여

Cisco는 전 세계 사용자에게 다양한 언어로 지원 콘텐츠를 제공하기 위해 기계 번역 기술과 수작업 번역을 병행하여 이 문서를 번역했습니다. 아무리 품질이 높은 기계 번역이라도 전문 번역가의 번 역 결과물만큼 정확하지는 않습니다. Cisco Systems, Inc.는 이 같은 번역에 대해 어떠한 책임도 지지 않으며 항상 원본 영문 문서(링크 제공됨)를 참조할 것을 권장합니다.